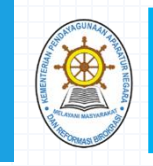

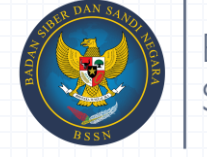

BADAN SIBER DAN SANDI NEGARA

# PEDOMAN APLIKASI EVALUASI SISTEM PEMERINTAHAN BERBASIS ELEKTRONIK (SPBE) TAHUN 2018

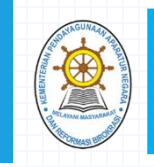

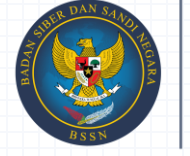

BADAN SIBER DAN SANDI NEGARA

# DOKUMEN EVALUASI SPBE

#### Format dokumen evaluasi SPBE dapat diperoleh melalui sumber sebagai berikut:

- 1. Buku Pedoman Evaluasi SPBE;
- 2. Website <u>https://spbe.menpan.go.id;</u>
- 3. Softcopy yang diberikan pada saat sosialisasi.

Dokumen Evaluasi SPBE dimaksud adalah:

- Dokumen berita acara pelaksanaan evaluasi mandiri SPBE oleh Instansi Pusat dan Pemerintah Daerah;
- 2. Dokumen kuesioner umum; dan,
- 3. Dokumen kuesioner tingkat kematangan yang terdiri dari 35 indikator.

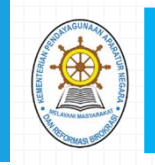

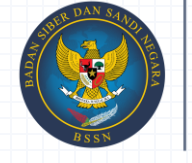

### ALAMAT (URL) UNTUK UNGGAH DOKUMEN HASIL ISIAN EVALUASI SPBE K/L/D

- Penyampaian Dokumen Evaluasi Mandiri SPBE oleh Instansi Pusat dan Pemerintah Daerah dilakukan sesuai dengan kelompok yang sudah ditetapkan.
- Tautan Penyampaian Dokumen Evaluasi Mandiri dapat diakses melalui website utama evaluasi SPBE di https://spbe.menpan.go.id, atau
- Mengakses langsung melalui peramban dengan menuliskan alamat di bawah ini:

| Kelompok 1 melalui | http://spbe1.sanapati.net:9001/owncloud |
|--------------------|-----------------------------------------|
| Kelompok 2 melalui | http://spbe2.sanapati.net:9002/owncloud |
| Kelompok 3 melalui | http://spbe3.sanapati.net:9003/owncloud |
| Kelompok 4 melalui | http://spbe4.sanapati.net:9004/owncloud |
| Kelompok 5 melalui | http://spbe5.sanapati.net:9005/owncloud |

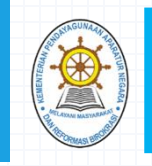

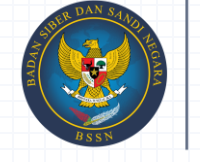

## LANGKAH-LANGKAH UNGGAH DOKUMEN HASIL ISIAN EVALUASI SPBE K/L/D

#### Langkah 1

• K/L/D menerima User\_ID dan Password dari Kementerian PANRB untuk dapat mengakses aplikasi media penyimpanan dokumen hasil isian evaluasi SPBE, sebagai contoh berikut:

| Nama K/L/D                                                           | User_ID    | Password |
|----------------------------------------------------------------------|------------|----------|
| Kementerian Pendayagunaan Aparatur<br>Negara dan Reformasi Birokrasi | kemenpanrb | ****     |

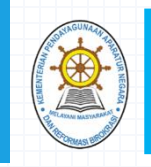

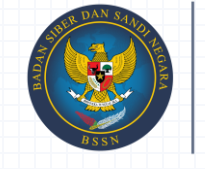

BADAN SIBER DAN SANDI NEGARA

### LANGKAH-LANGKAH UNGGAH DOKUMEN HASIL ISIAN EVALUASI SPBE K/L/D

#### Langkah 2

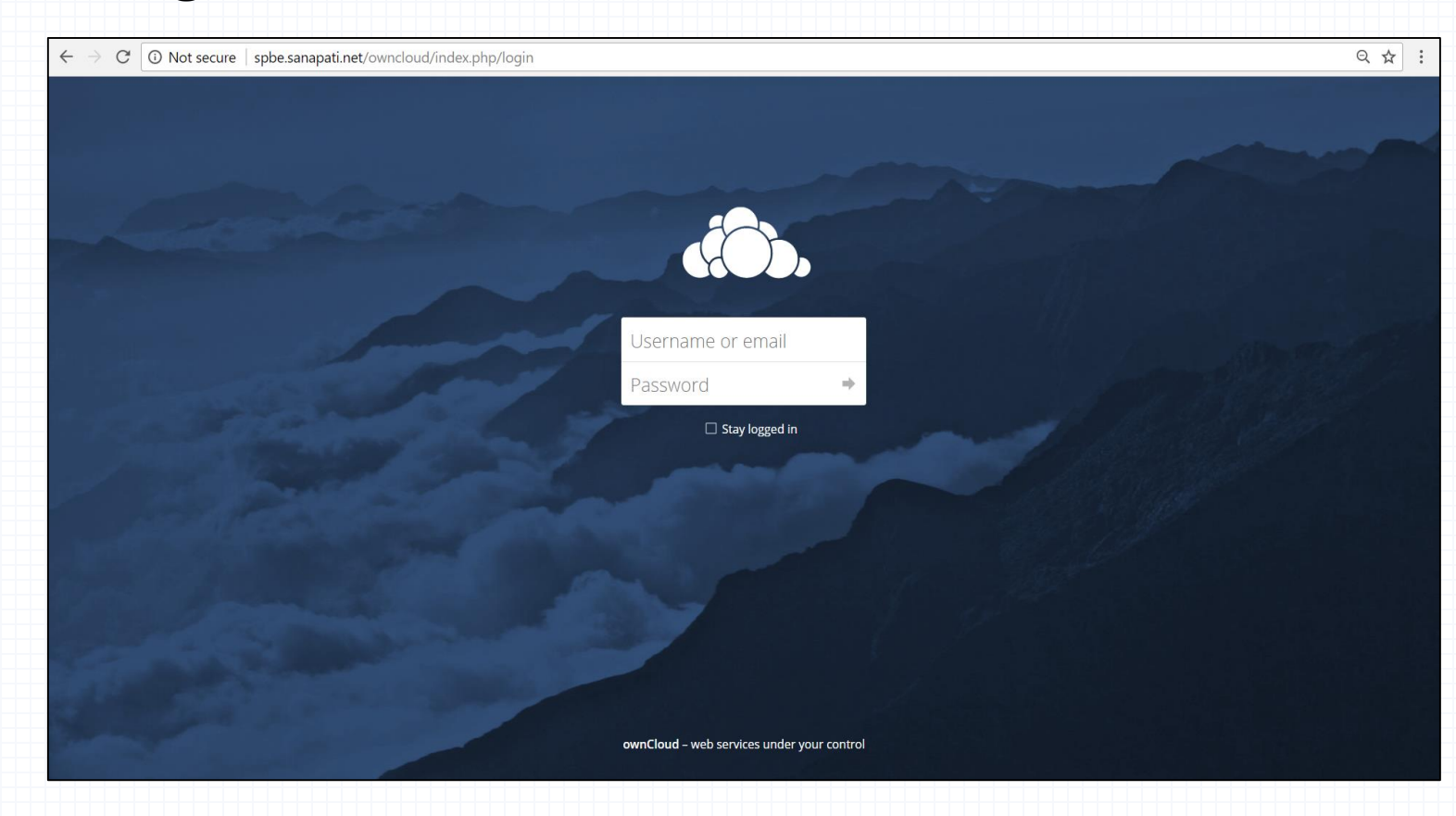

 Operator K/L/D melakukan login menggunakan User\_ID dan Password yang telah diberikan pada halaman login seperti gambar diatas sesuai deangan alamat domain pada kelompoknya.

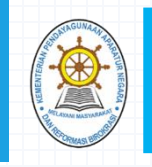

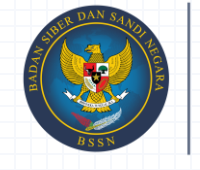

BADAN SIBER DAN SANDI NEGARA

## LANGKAH-LANGKAH UNGGAH DOKUMEN HASIL ISIAN EVALUASI SPBE K/L/D

| ightarrow $ ightarrow$ $ ightarrow$ $ ightarrow$ Not secure | <pre>spbe.sanapati.net/owncloud/index.php/apps/files/?dir=/&amp;fileid=2</pre> | Q or 🕁 🗄                    |
|-------------------------------------------------------------|--------------------------------------------------------------------------------|-----------------------------|
| Files 🗸                                                     |                                                                                | Q menpanrb +                |
| All files                                                   | <b>*</b> > <b>+</b>                                                            |                             |
| Favorites                                                   | Name 🔺                                                                         | Size Modified               |
| Shared with you                                             | Cokumen Evaluasi SPBE                                                          | Shared *** 0 KB 3 days ago  |
| Shared with others                                          | Hasil Isian Evaluasi Mandiri                                                   | Shared *** 0 KB 2 hours ago |
| Shared by link                                              | 2 folders                                                                      | 0 B                         |
| Tags                                                        |                                                                                |                             |
|                                                             |                                                                                |                             |
|                                                             |                                                                                |                             |
|                                                             |                                                                                |                             |
|                                                             |                                                                                |                             |
|                                                             |                                                                                |                             |
|                                                             |                                                                                |                             |
|                                                             |                                                                                |                             |
| Deleted files                                               |                                                                                |                             |
| Isettings                                                   |                                                                                |                             |

- Apabila User\_ID dan Password valid maka akan diarahkan pada halaman beranda seperti contoh gambar berikut. Apabila User\_ID dan Password login yang diberikan bermasalah harap menghubungi Helpdesk Evaluasi SPBE pada kontak yang diberikan pada website https://spbe.menpan.go.id;
- Terdapat 2 buah folder utama pada halaman beranda yaitu:
  - Dokumen Evaluasi SPBE (berisi file-file yang diperlukan oleh K/L/D dalam melakukan evaluasi mandiri)
  - Hasil Isian Evaluasi (folder untuk filefile evaluasi mandiri yang di unggah oleh K/L/D).

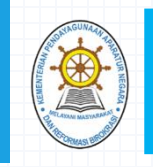

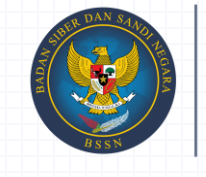

## LANGKAH-LANGKAH UNGGAH DOKUMEN HASIL ISIAN EVALUASI SPBE K/L/D

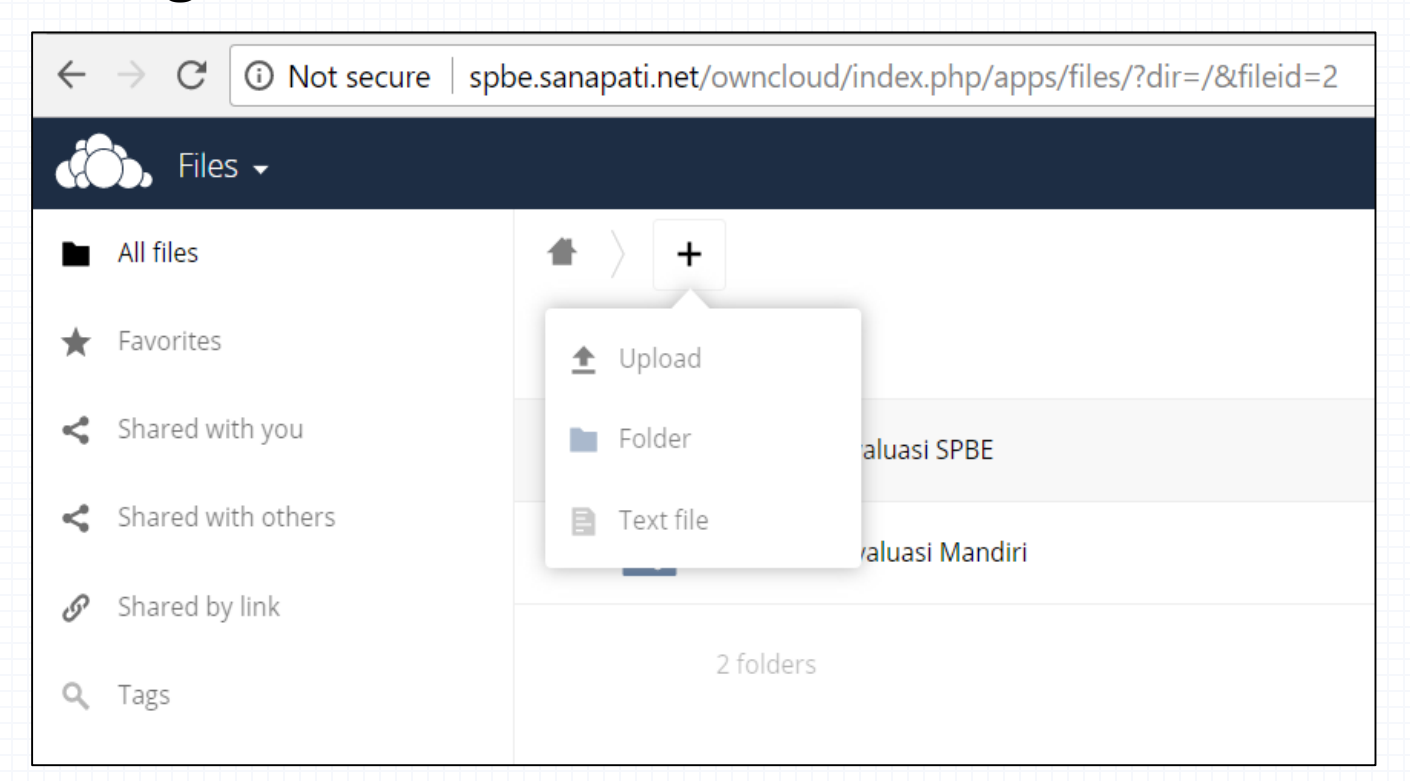

- Gunakan fungsi icon + pada kiri atas halaman, kemudian menekan pilihan "upload" seperti yang terlihat pada Gambar.
- Akan muncul jendela untuk memilih file dokumen yang akan di unggah.
   Pilih file dokumen yang akan diunggah kemudian tekan tombol "open" untuk menyimpan file tersebut ke dalam aplikasi;

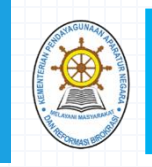

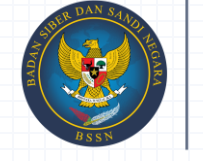

## LANGKAH-LANGKAH UNGGAH DOKUMEN HASIL ISIAN EVALUASI SPBE K/L/D

- Dokumen utama yang diunggah pada folder "Hasil Isian Evaluasi" adalah:
  - a) Dokumen isian berita acara pelaksanaan evaluasi mandiri yang telah ditandatangani oleh Sekretaris Kementerian/Lembaga/Pemerintah Daerah Provinsi/Kabupaten/Kota);
  - b) Dokumen hasil isian kuesioner umum; dan,
  - c) Dokumen hasil isian kuesioner tingkat kematangan yang terdiri dari 35 indikator.

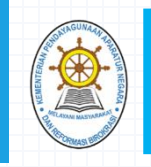

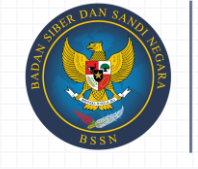

## LANGKAH-LANGKAH UNGGAH DOKUMEN HASIL ISIAN EVALUASI SPBE K/L/D

| $\leftarrow$ | ← → C ③ Not secure   spbe.sanapati.net/owncloud/index.php/apps/files/?dir=/Hasil%20Is |                              |  |  |
|--------------|---------------------------------------------------------------------------------------|------------------------------|--|--|
| F            | Ĵ, Files →                                                                            |                              |  |  |
|              | All files                                                                             | Hasil Isian Evaluasi Mandiri |  |  |
| *            | Favorites                                                                             | 🗌 Name 🔺                     |  |  |
| \$           | Shared with you                                                                       | Data Dukung                  |  |  |
| \$           | Shared with others                                                                    | 1 folder                     |  |  |
| G            | Shared by link                                                                        |                              |  |  |
| Q            | Tags                                                                                  |                              |  |  |

- Operator menggunggah semua data dukung jawaban per indikator pada subfolder "Data Dukung" yang telah ada sesuai dengan penamaan file sebagai contoh berikut: indikator1.pdf, indikator 2.pdf, indikator 3.xls, dan seterusnya.
- Apabila lebih dari satu dokumen pendukung pada indikator tersebut, maka ditambahkan abjad dibelakangnya contoh: indikator1a.pdf, indikator1b.xls, dan seterusnya.
- Untuk ekstension file data dukung yang diperbolehkan oleh aplikasi berupa adobe reader (pdf), Ms. Excel (xls), Ms. Word (doc), dan file gambar (png, jpg).

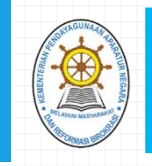

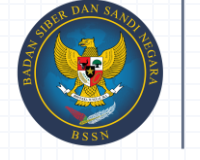

### LANGKAH-LANGKAH UNGGAH DOKUMEN HASIL ISIAN EVALUASI SPBE K/L/D

#### Langkah 6

Supervisor Instansi Pusat dan Pemerintah Daerah dapat melakukan konfirmasi kepada Kementerian PANRB bahwa telah menyelesaikan tahapan evaluasi mandiri dengan mengirimkan email konfirmasi ke alamat asdep2balaks@menpan.go.id

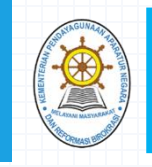

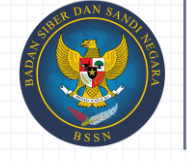

BADAN SIBER DAN SANDI NEGARA

#### ALUR PROSER PENGOPERASIAN APLIKASI

K/L/D menerima User\_ID dan Password dari Kementerian PANRB

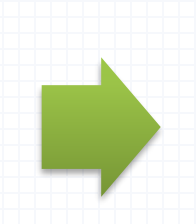

Operator melakukan login pada alamat domain sesuai dengan kelompoknya

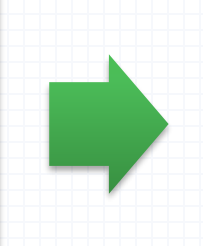

Operator menyiapkan semua dokumen hasil isian evaluasi mandiri beserta data dukungnya

Supervisor dapat melakukan konfirmasi penyelesaian tahapan evaluasi mandiri dengan mengirimkan email konfirmasi ke asdep2balaks@menpan.go.id

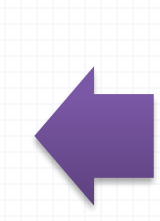

Operator melaporkan kepada Supervisor bahwa telah menyelesaikan tahapan upload dokumen evaluasi mandiri

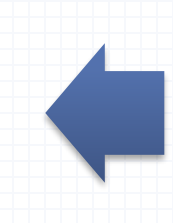

Operator melakukan upload semua dokumen hasil isian evaluasi mandiri beserta data dukungnya pada aplikasi

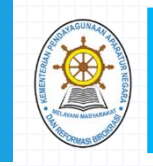

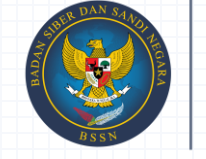

BADAN SIBER DAN SANDI NEGARA

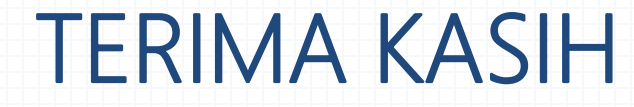